# CシリーズおよびEシリーズサーバ用のCisco IMC Supervisorの設定

# 内容

概要 前提条件 要件 <u>使用するコンポーネント</u> UCS C シリーズ サーバ <u>UCS E シリーズ サーバ</u> ファームウェアの最低バージョン サポートされる PCle カード サポートされるハイパーバイザのバージョン 背景説明 設定 Cisco IMC Supervisorの導入 デフォルトパスワードの変更 ライセンス情報 サーバの検出 ラックグループの追加 ラックアカウントの追加 メール セットアップの設定 Firmware Upgrade テクニカルサポートデータのリモートサーバへのエクスポート 確認 トラブルシュート

### 概要

このドキュメントでは、Cisco Integrated Management Controller(IMC)Supervisor for C-Series and E-Series Serversの設定方法について説明します。

# 前提条件

### 要件

次の項目に関する知識があることが推奨されます。

- Cisco Cシリーズサーバ
- Cisco Eシリーズサーバ

### 使用するコンポーネント

このドキュメントの情報は、次のソフトウェアとハードウェアのバージョンに基づいています。

- Internet Explorer 8 以降
- Google Chrome 4.1 以降
- Firefox 3.5 以上
- Safari 4.0 以降 (Apple Mac または Microsoft Windows の場合)
- ブラウザには Adobe Flash Player プラグイン バージョン 11 以降がインストールされている 必要があります。

UCS C シリーズ サーバ

- Cisco UCS C-220 M3
- Cisco UCS C-240 M3
- Cisco UCS C-220 M4
- Cisco UCS C-240 M4
- Cisco UCS C-22 M3
- Cisco UCS C-24 M3
- Cisco UCS C-420 M3
- Cisco UCS C-460 M4

#### UCSEシリーズ サーバ

- Cisco UCS E-140S M2
- Cisco UCS E-160D M2
- Cisco UCS EN120E M2
- Cisco UCS EN120S M2
- Cisco UCS E-180D M2
- Cisco UCS E-140S M1
- Cisco UCS E-140D M1
- Cisco UCS E-160D M1
- Cisco UCS E-140DP M1
- Cisco UCS E-160DP M1

#### ファームウェアの最低バージョン

**サーバ ファームウェアの最低バージョン** UCS C シリーズ サーバ 1.5(4) 以降 UCS E シリーズ サーバ 2.3.1 以降

#### サポートされる PCle カード

- Cisco UCS 仮想インターフェイス カード(VIC) 1225
- Cisco UCS VIC 1225T

#### サポートされるハイパーバイザのバージョン

• ESXi 5.1

このドキュメントの情報は、特定のラボ環境にあるデバイスに基づいて作成されました。このド キュメントで使用するすべてのデバイスは、初期(デフォルト)設定の状態から起動しています 。対象のネットワークが実稼働中である場合には、どのようなコマンドについても、その潜在的 な影響について確実に理解しておく必要があります。

## 背景説明

Cisco IMC Supervisorは、大規模なラックマウントサーバを管理できる管理システムです。

Cisco IMC Supervisorを使用して、ラックマウントサーバに対して次のタスクを実行できます。

- •サーバの論理グループ化およびグループごとのサマリー表示のサポート
- サーバ インベントリの収集
- サーバおよびグループのモニタリング
- ファームウェアのダウンロード、アップグレード、アクティベーションを含むファームウェ ア管理
- ・電源制御、LED制御、ログ収集、キーボード/ビデオ/マウス(KVM)の起動、CIMCユーザイン ターフェイスの起動、電子メールアラートなどのスタンドアロンサーバアクションの管理
- •アクセスと機能を制限するためのロールベースアクセスコントロール(RBAC)

## 設定

#### Cisco IMC Supervisorの導入

1. Cisco IMC Supervisorを導入するには、次の手順を実行します。

ステップ1:Cisco.comからCisco IMC Supervisorのzipファイルをダウンロードするには、図に示す ように、[Products] > [Servers-Unified Computing] > [Integrated Management Controller (IMC) Supervisor]に移動します。

| Products<br>Recently Used Products<br>My Added Devices<br>Add Device | Application Networking Services<br>Cisco Interfaces and Modules<br>Cloud and Systems Management<br>Collaboration Endpoints<br>Conferencing<br>Connected Safety and Security                                                                 | Find: Product Name e.g. 2811 Q                                                                                                    |
|----------------------------------------------------------------------|----------------------------------------------------------------------------------------------------|----------------------------------------------------------------------------------------------------|
|                                                                      | Customer Collaboration<br>IOS and NX-OS Software<br>Optical Networking<br>Routers<br>Security<br>Service Exchange<br>Storage Networking<br>Switches<br>Unified Communications<br>Universal Gateways and Access Servers<br>Video<br>Wireless | UCS C-Series Rack-Mount UCS-Managed Server<br>Software<br>UCS Central Software<br>UCS Director<br>UCS E-Series Software<br>UCS Infrastructure and UCS Manager Software<br>UCS Invicta Series Solid State Systems<br>UCS Management Partner Ecosystem Software<br>UCS Performance Manager<br>Virtual Application Container Services (VACS) |

|                                                                      |                                                                                                    | Find: Product Name e.g. 2811 |
|----------------------------------------------------------------------|----------------------------------------------------------------------------------------------------|------------------------------|
| Products<br>Recently Used Products<br>My Added Devices<br>Add Device | C800 Series<br>Integrated Management Controller (IMC)<br>Supervisor<br>UCS B-Series Blade Server Software<br>UCS C-Series Rack-Mount Standalone Server<br>Software<br>UCS C-Series Rack-Mount UCS-Managed Server<br>Software<br>UCS Central Software<br>UCS Director<br>UCS E-Series Software<br>UCS Express<br>UCS Infrastructure and UCS Manager Software<br>UCS Invicta Series Solid State Systems<br>UCS Management Partner Ecosystem Software<br>UCS Performance Manager<br>Virtual Application Container Services (VACS) | IMC Supervisor 1.0           |

### ステップ3:図に示すように、[Download]をクリックします。

#### IMC Supervisor 1.0

| File Information       Release Date       Size         All Releases       Cisco Integrated Management Controller Supervisor 1.0 (MD5 Checksum - 4 24-N0V-2014       2705.08 MB       Download         Add to cart       Publish                         | Search Expand All   Collapse All | Release 1                                                                                                    |                |            | Add Devices                        |
|----------------------------------------------------------------------------------------------------|----------------------------------|----------------------------------------------------------------------------------------------------|----------------|------------|------------------------------------|
| All Releases       * All Releases     Cisco Integrated Management Controller Supervisor 1.0 (MD5 Checksum - 4 24-NOV-2014 2705.08 MB     Download       a2803e35b40b63c497e8d5371ab118e )     CiMCS_1_0_0_0_VMWARE_GA.zip     Add to cart       Publish | ✓Latest                          | File Information                                                                                                    | Release Date 🔻 | Size       |                                    |
|                                                                                                    | 1<br>▼All Releases<br>▶1         | Cisco Integrated Management Controller Supervisor 1.0 (MD5 Checksum - 4<br>a2803e35b40b63c497e8d5371ab118e )<br>CIMCS_1_0_0_VMWARE_GA.zip | 24-NOV-2014    | 2705.08 MB | Download<br>Add to cart<br>Publish |

ステップ4:図に示すように、Open Virtual Appliance(OVA)を導入するには、[**File] > [Deploy OVF Template]に移動**します。

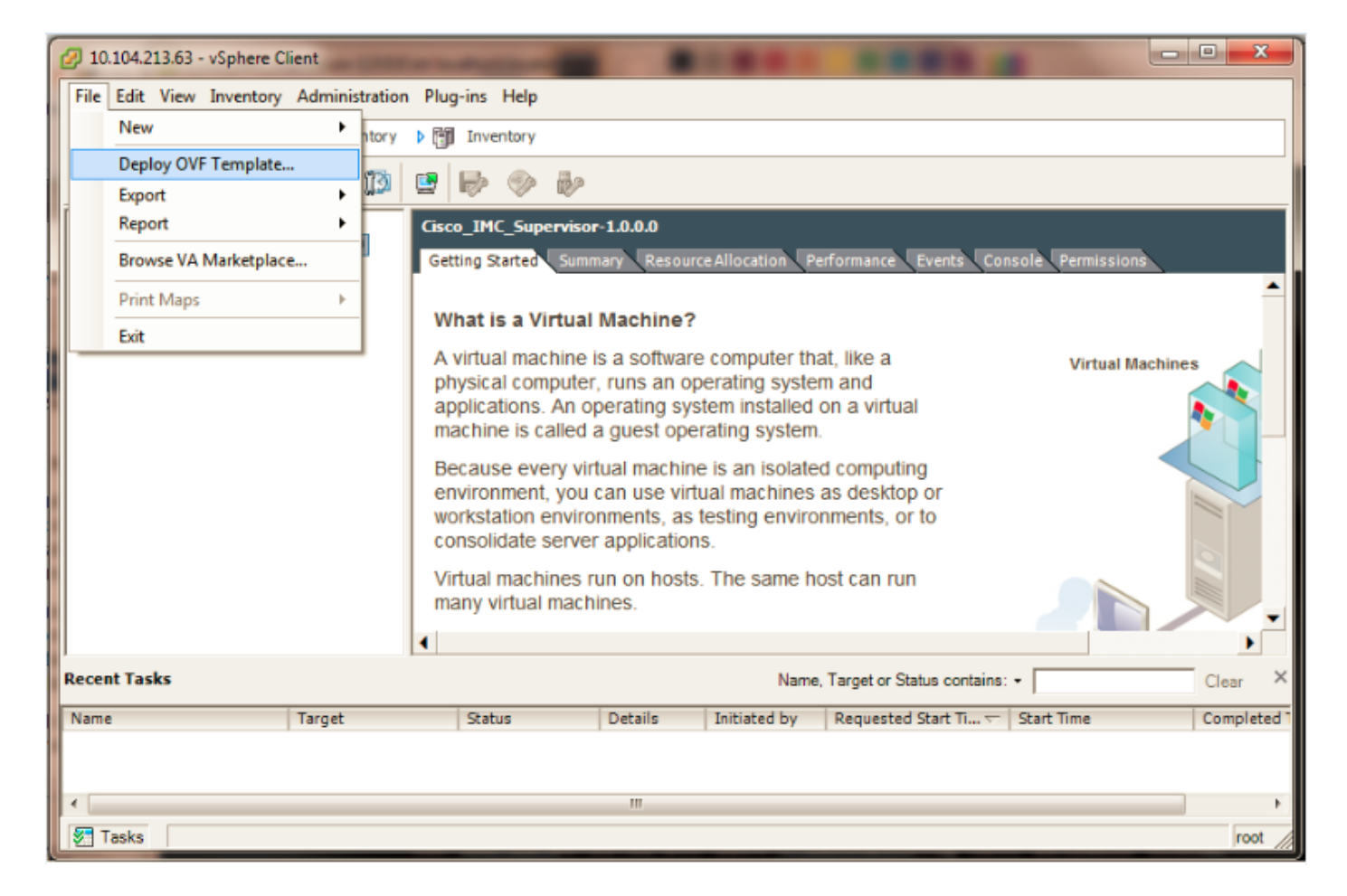

ステップ5:図に示すように、Open Virtualization Format(OVF)テンプレートを導入するには、ス テップごとのプロセスを続行します。

| Deploy OVF Template                                                                                                    |                                                                                                    |
|----------------------------------------------------------------------------------------------------|----------------------------------------------------------------------------------------------------|
| Source<br>Select the source location.                                                                                                    |                                                                                                    |
| Source<br>OVF Template Details<br>End User License Agreement<br>Name and Location<br>Storage<br>Disk Format<br>Network Mapping<br>Ready to Complete | Deploy from a file or URL<br><u>VIMC Supervisor\CIMCS 1 0 0 0 VMWARE GA\cimcs 1 0 0 0.ovi</u> Browse<br>Enter a URL to download and install the OVF package from the Internet, or specify a<br>location accessible from your computer, such as a local hard drive, a network share, or a<br>CD/DVD drive. |

| OVF Template Details                                                                                                    |                                                                        |                                                                                                    |  |
|----------------------------------------------------------------------------------------------------|------------------------------------------------------------------------|----------------------------------------------------------------------------------------------------|--|
| verity OVF template details.                                                                                                    |                                                                        |                                                                                                    |  |
| Source                                                                                                    |                                                                        |                                                                                                    |  |
| End User License Agreement                                                                                                    | Product:                                                               | Cisco_IMC_Supervisor-1.0.0.0                                                                              |  |
| Name and Location<br>Storage                                                                                                    | Version:                                                               | 1.0.0.0                                                                                                   |  |
| Disk Format                                                                                                    | Vendor:                                                                | Cisco Systems                                                                                             |  |
| Ready to Complete                                                                                                    | Publisher:                                                             | No certificate present                                                                                    |  |
|                                                                                                    | Download size:                                                         | 2.6 GB                                                                                                    |  |
|                                                                                                    | Size on disk:                                                          | Unknown (thin provisioned)<br>100.0 GB (thick provisioned)                                                |  |
|                                                                                                    | Description:                                                           | Cisco IMC Supervisor - 1.0.0.0                                                                            |  |
|                                                                                                    |                                                                        | Note: It is mandatory to reserve vCPU and Memory as recommended by<br>Installation and Deployment guide.  |  |
|                                                                                                    |                                                                        |                                                                                                    |  |
|                                                                                                    |                                                                        |                                                                                                    |  |
|                                                                                                    |                                                                        |                                                                                                    |  |
| Deploy OVF Template                                                                                                    | Pages 100                                                              |                                                                                                    |  |
| Deploy OVF Template                                                                                                    | Nagan Nag                                                              |                                                                                                    |  |
| Deploy OVF Template<br>Name and Location<br>Specify a name and locati                                                                                                    | on for the deployed t                                                  | emplate                                                                                                   |  |
| Deploy OVF Template<br>Name and Location<br>Specify a name and locati                                                                                                    | on for the deployed t                                                  | emplate                                                                                                   |  |
| Deploy OVF Template<br>Name and Location<br>Specify a name and locati<br>Source                                                                                                    | on for the deployed to<br>Name:                                        | emplate                                                                                                   |  |
| Deploy OVF Template Name and Location Specify a name and locati Source OVF Template Details                                                                                                    | on for the deployed to<br>Name:<br>Cisco_IMC_Super                     | emplate                                                                                                   |  |
| Deploy OVF Template<br>Name and Location<br>Specify a name and locati<br>Source<br>OVF Template Details<br>End User License Agreement<br>Name and Location                                              | on for the deployed to<br>Name:<br>Cisco_IMC_Super<br>The name can con | emplate<br>rvisor-1.0.0.0<br>ntain up to 80 characters and it must be unique within the inventory folder. |  |
| Deploy OVF Template<br>Name and Location<br>Specify a name and location<br>Source<br>OVF Template Details<br>End User License Agreement<br>Name and Location<br>Storage                                 | on for the deployed to<br>Name:<br>Cisco_IMC_Super<br>The name can con | emplate rvisor-1.0.0.0 ntain up to 80 characters and it must be unique within the inventory folder.       |  |
| Deploy OVF Template<br>Name and Location<br>Specify a name and locati<br>Source<br>OVF Template Details<br>End User License Agreement<br>Name and Location<br>Storage<br>Disk Format<br>Natwork Mapping | on for the deployed to<br>Name:<br>Cisco_IMC_Super<br>The name can con | emplate rvisor-1.0.0.0 ntain up to 80 characters and it must be unique within the inventory folder.       |  |
| Deploy OVF Template Name and Location Specify a name and locati Source OVF Template Details End User License Agreement Name and Location Storage Disk Format Network Mapping Ready to Complete          | on for the deployed to<br>Name:<br>Cisco_IMC_Super<br>The name can con | emplate rvisor-1.0.0.0 ntain up to 80 characters and it must be unique within the inventory folder.       |  |
| Deploy OVF Template Name and Location Specify a name and locati Source OVF Template Details End User License Agreement Name and Location Storage Disk Format Network Mapping Ready to Complete          | on for the deployed to<br>Name:<br>Cisco_IMC_Super<br>The name can con | emplate  rvisor-1.0.0.0  ntain up to 80 characters and it must be unique within the inventory folder.     |  |

Deploy OVF Template Storage Where do you want to store the virtual machine files? Select a destination storage for the virtual machine files: Source OVF Template Details Drive Type Capacity Provisioned Free Type Thin Provisioning Access Name End User License Agreement 63.25 GB 5.15 GB datastore1 (1) Non-SSD 58.29 GB VMF55 Supported Single host Name and Location datastore1(3) Non-SSD 63.25 GB 971.00 MB 62.30 GB VMFS5 Supported Single host Storage Disk Format Network Mapping Ready to Complete Disable Storage DRS for this virtual machine

[ディスクフ**ォーマット]**ペインで、オプションボタンを1つ選択し、図に示すように[**次へ**]をクリ ックします。

- シンプロビジョニング:データがディスクに書き込まれるときにストレージをオンデマンド で割り当てるために使用します。
- Thick Provision Lazy Zeroed : シック形式ですぐにストレージを割り当てるために使用します。
- Thick Provision Eager Zeroed:シック形式でストレージを割り当てるために。このオプションを使用してディスクを作成すると、時間がかかる場合があります

| 💋 Deploy OVF Template                                                   | Report Hep                                         |               | - | x |
|-------------------------------------------------------------------------|----------------------------------------------------|---------------|---|---|
| Disk Format<br>In which format do you wa                                | nt to store the virtual disks?                     |               |   |   |
| Source                                                                  | Datastore:                                         | datastore1(1) |   |   |
| OVF Template Details<br>End User License Agreement<br>Name and Location | Available space (GB):                              | 58.3          |   |   |
| Storage<br>Disk Format                                                  |                                                    |               |   |   |
| Ready to Complete                                                       | C Thick Provision Lazy Zeroed                      | d             |   |   |
|                                                                         | Thick Provision Eager Zeroe     C. Thick Provision | ed            |   |   |
|                                                                         |                                                    |               |   |   |

ステップ6:図に示すように、仮想マシン(VM)ネットワークに適切なポートグループを選択しま す。

| 💋 Deploy OVF Template                                        | agen map                                           |                         |  | x |
|--------------------------------------------------------------|----------------------------------------------------|-------------------------|--|---|
| Network Mapping<br>What networks should the dep              | loyed template use?                                |                         |  |   |
| Source<br>OVF Template Details<br>End User License Agreement | Map the networks used in this OVF template to netw | vorks in your inventory |  |   |
| Storage                                                      | Source Networks                                    | VM Networks             |  |   |
| Disk Format                                                  | NEWORI                                             | VPINELWOIK              |  |   |
| Network Mapping<br>Ready to Complete                         |                                                    |                         |  |   |
| Ready to complete                                            |                                                    |                         |  |   |
|                                                              |                                                    |                         |  |   |
|                                                              |                                                    |                         |  |   |
|                                                              |                                                    |                         |  |   |

ステップ7:図に示すように[Finish]をクリックします。

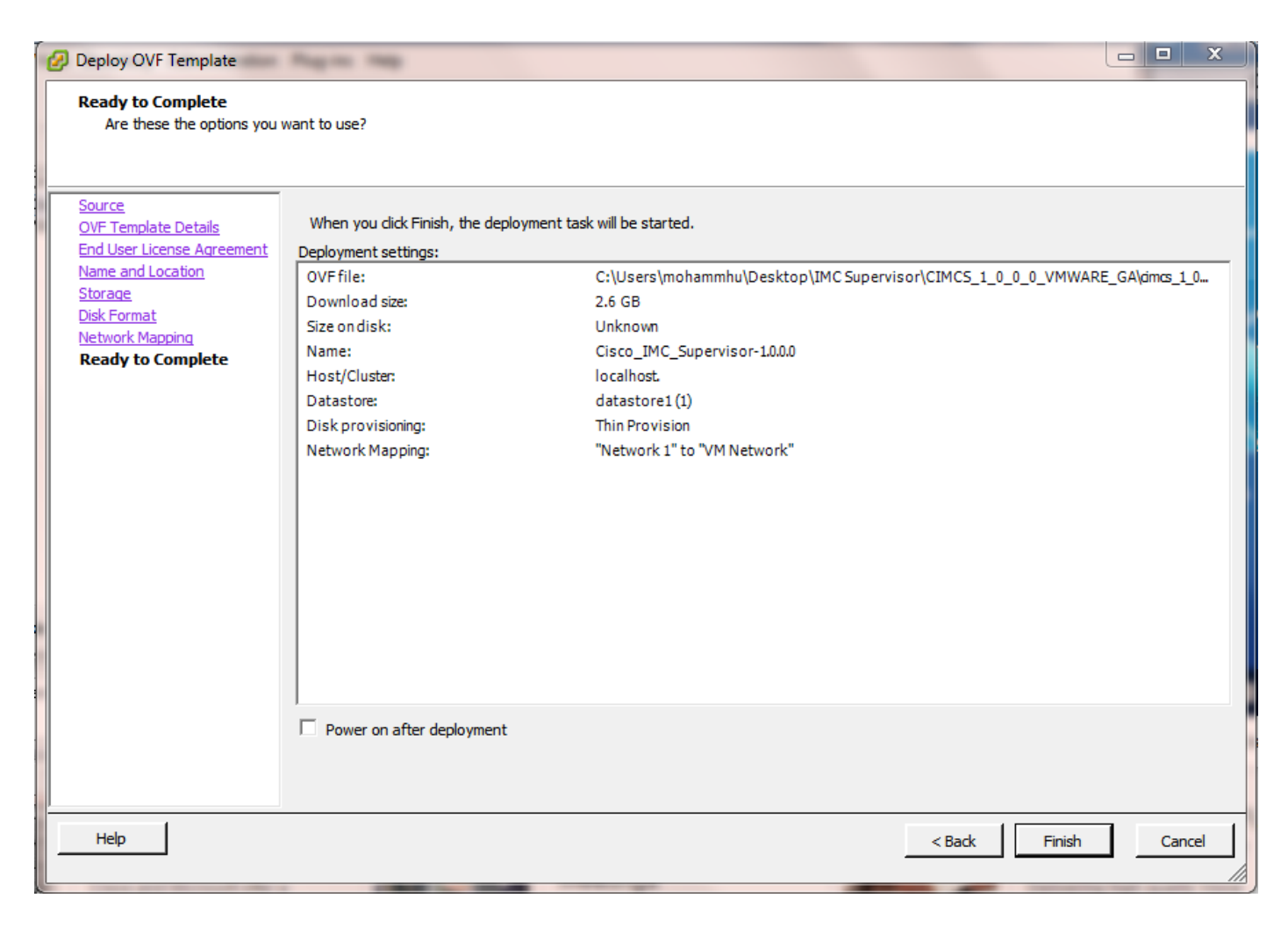

ステップ8:図に示すように、VMのコンソールを開き、ライセンス契約に同意します。

| Concontraction and a second and a second and a second and a second and a second and a second and a second and a                                                                                                    | st.localdomain                                                   |
|----------------------------------------------------------------------------------------------------|------------------------------------------------------------------|
| File         View         VM           Image: Image: I |                                                                  |
| IMPORTANT: PLEASE                                                                                                    | READ THIS END USER LICENSE AGREEMENT CAREFULLY. IT IS VERY IMP   |
| ORTANT THAT YOU CH                                                                                                    | HECK THAT YOU ARE PURCHASING CISCO SOFTWARE OR EQUIPMENT FROM A  |
| N APPROVED SOURCE                                                                                                    | AND THAT YOU, OR THE ENTITY YOU REPRESENT (COLLECTIVELY, THE "   |
| CUSTOMER") HAVE BI                                                                                                    | CEN REGISTERED AS THE END USER FOR THE PURPOSES OF THIS CISCO E  |
| ND USER LICENSE AG                                                                                                    | GREEMENT. IF YOU ARE NOT REGISTERED AS THE END USER YOU HAVE NO  |
| LICENSE TO USE TH                                                                                                    | HE SOFTWARE AND THE LIMITED WARRANTY IN THIS END USER LICENSE A  |
| GREEMENT DOES NOT                                                                                                    | APPLY. ASSUMING YOU HAVE PURCHASED FROM AN APPROVED SOURCE, DO   |
| WNLOADING, INSTALI                                                                                                    | ING OR USING CISCO OR CISCO-SUPPLIED SOFTWARE CONSTITUTES ACCE   |
| PTANCE OF THIS AGI                                                                                                    | REEMENT.                                                         |
| CISCO SYSTEMS, INC                                                                                                    | C. OR ITS AFFILIATE LICENSING THE SOFTWARE ("CISCO") IS WILLING  |
| TO LICENSE THIS S                                                                                                    | SOFTWARE TO YOU ONLY UPON THE CONDITION THAT YOU PURCHASED THE   |
| SOFTWARE FROM AN A                                                                                                    | APPROVED SOURCE AND THAT YOU ACCEPT ALL OF THE TERMS CONTAINED   |
| IN THIS END USER I                                                                                                    | ICENSE AGREEMENT PLUS ANY ADDITIONAL LIMITATIONS ON THE LICENS   |
| E SET FORTH IN A S                                                                                                    | SUPPLEMENTAL LICENSE AGREEMENT ACCOMPANYING THE PRODUCT, MADE A  |
| VAILABLE AT THE T                                                                                                    | ME OF YOUR ORDER, OR POSTED ON THE CISCO WEBSITE AT WWW.cisco.   |
| COM/go/terms (COLI                                                                                                    | .ECTIVELY THE "AGREEMENT"). TO THE EXTENT OF ANY CONFLICT BETWE  |
| EN THE TERMS OF TH                                                                                                    | HIS END USER LICENSE AGREEMENT AND ANY SUPPLEMENTAL LICENSE AGR  |
| EEMENT, THE SUPPLI                                                                                                    | MEMENTAL LICENSE AGREEMENT SHALL APPLY. BY DOWNLOADING, INSTALLI |
| NG, OR USING THE S                                                                                                    | SOFTWARE, YOU ARE REPRESENTING THAT YOU PURCHASED THE SOFTWARE   |
| FROM AN APPROVED S                                                                                                    | SOURCE AND BINDING YOURSELF TO THE AGREEMENT. IF YOU DO NOT AGR  |
| EE TO ALL OF THE T                                                                                                    | TERMS OF THE AGREEMENT, THEN CISCO IS UNWILLING TO LICENSE THE   |
| SOFTWARE TO YOU AN                                                                                                    | HD (A) YOU MAY NOT DOWNLOAD, INSTALL OR USE THE SOFTWARE, AND (  |
| B) YOU MAY RETURN                                                                                                    | THE SOFTWARE (INCLUDING ANY UNOPENED CD PACKAGE AND ANY WRITTE   |

ステップ9:完了したら、yと入力して、図に示すようにスタティックIPを設定します。

ステップ10:DHCPを使用する場合は、nを入力して、IPアドレスが自動的に割り当てられている ことを確認します。

| 🖉 Ci | sco_IM | C_Supe | ervisor | -1.0.0.0 | on loc      | calhos        | t.local                                 | lomai | 1          |                   |       |        |       |       |      |       |       |       |      |     |         |  |      | x |
|------|--------|--------|---------|----------|-------------|---------------|-----------------------------------------|-------|------------|-------------------|-------|--------|-------|-------|------|-------|-------|-------|------|-----|---------|--|------|---|
| File | View   | VM     |         |          |             |               |                                         |       |            |                   |       |        |       |       |      |       |       |       |      |     |         |  | <br> |   |
|      |        |        | 6       | 0        |             | 1             | Þ                                       | Ø     | <b>B</b> 2 |                   |       |        |       |       |      |       |       |       |      |     |         |  |      |   |
|      |        |        | 1       |          |             | 1             |                                         |       |            |                   |       |        |       |       |      |       |       |       |      |     |         |  |      |   |
|      |        |        |         |          |             |               |                                         |       |            |                   |       |        |       |       |      |       |       |       |      |     |         |  |      |   |
|      |        |        |         |          |             |               |                                         |       |            |                   |       |        |       |       |      |       |       |       |      |     |         |  |      |   |
|      |        |        |         |          |             |               |                                         |       |            |                   |       |        |       |       |      |       |       |       |      |     |         |  |      |   |
|      |        |        |         |          | not         | t im          | ply                                     | a p   | rtners     | ship r            | elat  | ions   | hip t | etwe  | en C | isco  | and   | any o | ther | ۰ c | ompany. |  |      |   |
|      |        |        |         |          |             |               |                                         |       |            |                   |       |        |       |       |      |       |       |       |      |     |         |  |      |   |
|      |        |        |         |          | Do <u>i</u> | Jou           | agre                                    | eω    | th the     | e term            | ns of | the    | End   | User  | Lic  | ense  | Agre  | ement | ?    |     |         |  |      |   |
|      |        |        |         |          | yes/        | ⁄no           | Lnol                                    | : y   | es         |                   |       |        |       |       |      |       |       |       |      |     |         |  |      |   |
|      |        |        |         |          | Rege        | ener          | atir                                    | g s:  | h host     | t keys            |       |        |       |       |      |       |       |       |      |     |         |  |      |   |
|      |        |        |         |          | Gene        | erat          | ing                                     | SSH   | RSA B      | oppea<br>ost k    | ey:   |        |       |       |      |       |       | Γ     | ОК   | ]   |         |  |      |   |
|      |        |        |         |          | Gene        | erat          | ing                                     | SSH   | RSA 1      | nost k            | ey:   |        |       |       |      |       |       | Ι     | OK   | ]   |         |  |      |   |
|      |        |        |         |          | Gene        | erat          | ing                                     | SSH   | 2 DSA 1    | nost k            | ey:   |        |       |       |      |       |       | [     | OK   | ]   |         |  |      |   |
|      |        |        |         |          | Star        | rtin          | g ss                                    | na:   | us for     | , the             | noot  | lice   | n     |       |      |       |       | L     | UK   | 1   |         |  |      |   |
|      |        |        |         |          | Gene        | erat          | inn                                     | ոսե   | ic/nri     | ivate             | rsa   | ken i  | nair. |       |      |       |       |       |      |     |         |  |      |   |
|      |        |        |         |          | Crea        | ated          | dir                                     | ect   | ry /1      | root/.            | ssh'  |        | P     |       |      |       |       |       |      |     |         |  |      |   |
|      |        |        |         |          | Your        | r id          | enti                                    | fic   | tion 1     | nas be            | en s  | aved   | in /  | root  | /.ss | h∕id  | _rsa. |       |      |     |         |  |      |   |
|      |        |        |         |          | Your        | ւ քա          | blic                                    | ke    | , has l    | been s            | aved  | l in , | /root | ./.ss | h∕id | _rsa  | .pub. |       |      |     |         |  |      |   |
|      |        |        |         |          | 1ne<br>17.3 | кеу<br>за • ъ | 1 1 I I I I I I I I I I I I I I I I I I | ger   | a2.27      | 15:<br>• 31. • 45 | ·     | 96.7   | 2.97. | 74.4  | 3.40 |       | +0100 | alhos | +    |     |         |  |      |   |
|      |        |        |         |          | Gene        | erat          | ina                                     | SSL   | certif     | icate             | s fo  | r sf   | cb ir | 1 /01 |      | ware  | /etc/ | sfcb  |      |     |         |  |      |   |
|      |        |        |         |          | Gene        | erat          | ing                                     | SSL   | certif     | icate             | s fo  | r li   | ghttp | nd in | /op  | it/vm | ware/ | etc/l | ight | :tp | d       |  |      |   |
|      |        |        |         |          | This        | s sc          | ript                                    | is    | execut     | ted on            | fir   | st b   | oot c | mly.  |      |       |       |       |      |     |         |  |      |   |
|      |        |        |         |          | Conf        | igu           | ring                                    | st    | tic II     | ' conf            | igur  | atio   | n     |       |      |       |       |       |      |     |         |  |      |   |
|      |        |        |         |          | Do <u>i</u> | you           | want                                    | to    | Conf iç    | jure s            | tati  | c IP   | [y/   | 'n]?  | : y_ | _     |       |       |      |     |         |  |      |   |
|      |        |        |         |          |             |               |                                         |       |            |                   |       |        |       |       |      |       |       |       |      |     |         |  |      |   |
|      |        |        |         |          |             |               |                                         |       |            |                   |       |        |       |       |      |       |       |       |      |     |         |  |      |   |
|      |        |        |         |          |             |               |                                         |       |            |                   |       |        |       |       |      |       |       |       |      |     |         |  |      |   |
|      |        |        |         |          |             |               |                                         |       |            |                   |       |        |       |       |      |       |       |       |      |     |         |  |      |   |
|      |        |        |         |          |             |               |                                         |       |            |                   |       |        |       |       |      |       |       |       |      |     |         |  |      |   |

ステップ11:スタティックIPアドレスを使用する場合は、yと入力して、IPv4またはIPv6を選択するよう求められます。V4と入力して、図に示すように情報をを入力します。

• IP アドレスネットマスクゲートウェイ

**注**:現在、スタティックIPアドレスを設定するためにサポートされているのはIPv4だけです 。

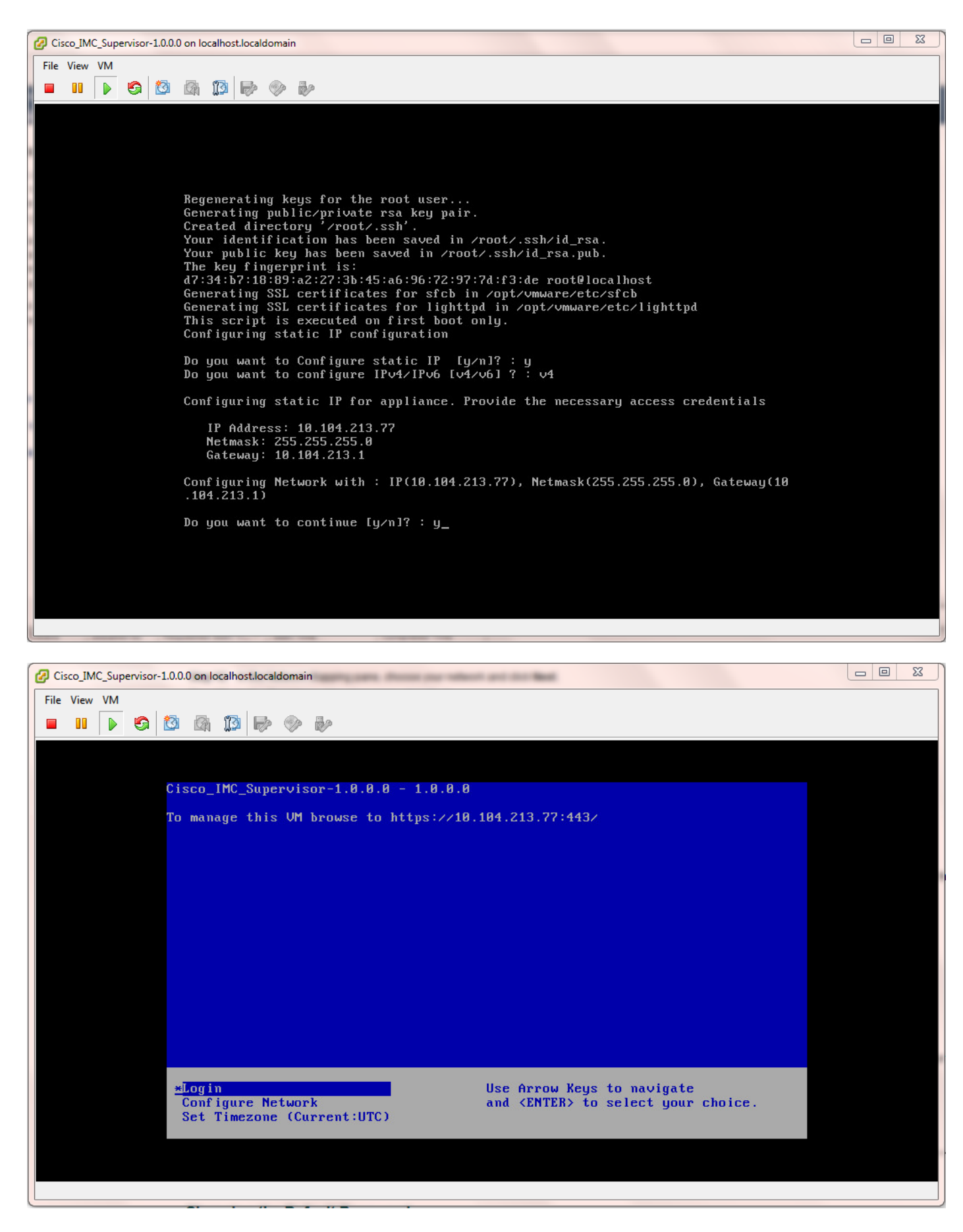

ステップ12:アプライアンスが起動したら、サポートされているWebブラウザにCisco IMC Supervisor IPアドレスを転送して、ログインページにアクセスします。

[Login]ページで、[Username]に**admin**、[Password]にadmin**を入**力します。

Cisco IMC Supervisorのユーザインターフェイス(UI)を図に示します。

| ◆ ● https://10.104.213.77:443                                                     | ∀ G <sup>4</sup> C                                                                                                    | Search |
|-----------------------------------------------------------------------------------|----------------------------------------------------------------------------------------------------|--------|
| 9 Most Visited 🗍 Getting Started 📙 Cisco Dashboards 📙 Common Tools  Internal Supp | oort 📙 TAC-Tools 📅 B-Series - Tech Zone 🔅 Rebuild 6100 from scra                                                                          |        |
|                                                                                   |                                                                                                    |        |
|                                                                                   |                                                                                                    |        |
|                                                                                   |                                                                                                    |        |
|                                                                                   |                                                                                                    |        |
|                                                                                   |                                                                                                    |        |
|                                                                                   |                                                                                                    |        |
|                                                                                   |                                                                                                    |        |
|                                                                                   |                                                                                                    |        |
|                                                                                   | Cisco IMC Supervisor                                                                                                    |        |
|                                                                                   |                                                                                                    |        |
|                                                                                   | Username: admin                                                                                                    |        |
|                                                                                   | Password: •••••                                                                                                    |        |
|                                                                                   | Login                                                                                                    |        |
|                                                                                   |                                                                                                    |        |
|                                                                                   | © 2014, Cisco Systems, Inc. All rights reserved. Cisco, the Cisco logo, and Cisco Systems                                                 |        |
|                                                                                   | are registered trademarks or trademarks of Cisco Systems, Inc. and/or its affiliates in the<br>United States and certain other countries. |        |
|                                                                                   |                                                                                                    |        |
|                                                                                   |                                                                                                    |        |
|                                                                                   |                                                                                                    |        |
|                                                                                   |                                                                                                    |        |

デフォルトパスワードの変更

2.デフォルトパスワードを変更するには、次の手順を実行します。

ステップ1:[Administration] > [Users]に移動します。

ステップ2:[Login Users]タブをクリックします。

ステップ3:ユーザのリストから、図に示すように、パスワードを変更するユーザロールを選択し ます。

|    | Dashboard    | Systems 🔻 🛛 Po | icies 🔻 🛛 Admie | istration • Fallerites     |                     |             |               |                |                 |           |       |
|----|--------------|----------------|-----------------|----------------------------|---------------------|-------------|---------------|----------------|-----------------|-----------|-------|
| U  | iers         |                | 2               | -                          |                     |             |               |                |                 |           |       |
| ĺ  | cense Status | Login Users    | den fire U      | sers Login Page Branding A | uthentication Prefe | 3 1041      | Integration P | assword Policy |                 |           |       |
| L  | 🚯 Refresh 【  | 🗄 favorite – 🌵 | Add 🛛 🔣 View    | 📄 Edit 🕌 Delete 🔰 Ch       | ange Password       | age Profi   | les 🛛 👙 Hana  | ge Tag – 🌵 A   | ód Tags 🛛 💢 Dei | iete Tags |       |
| l  | Login Users  |                |                 |                            |                     |             |               |                |                 |           | ۵ 🖬 😵 |
| ľ  | Login Name   | First Name     | Last Name       | AccessLevel                | User Group          | Contact Em  | Source        | Domain         | LDAP Accou      | Tags      |       |
| Ш  | admin        |                |                 | 🔒 System Admin             |                     |             | Local         |                |                 |           |       |
| I  | nfraUser     |                |                 | 💄 System Admin             |                     |             | Local         |                |                 |           |       |
| ll |              |                |                 |                            |                     |             |               |                |                 |           |       |
| ll |              |                |                 |                            |                     |             |               |                |                 | _         |       |
| ll |              |                |                 |                            |                     | Change Pass | word          |                |                 |           |       |
| ll |              |                |                 |                            |                     |             |               |                |                 |           |       |
| ll |              |                |                 |                            |                     | New Passwo  | ord           |                | •               |           |       |
| ll |              |                |                 |                            |                     | Confirm Pas | ssword *****  |                | •               |           |       |
| ll |              |                |                 |                            |                     |             |               |                |                 |           |       |
| Ш  |              |                |                 |                            |                     |             |               | 5              | (a) Close       |           |       |
|    |              |                |                 |                            |                     |             | _             |                | ciuse           |           |       |

ステップ4:新しいパスワードを指定した後、図に示すように、[Save]をクリックして、[Submit

#### Result]の[OK]をクリックします。

| Change Pas | sword                           |       |
|------------|---------------------------------|-------|
| New Pass   | Submit Result                   | *     |
|            | Password modified successfully. |       |
| Confirm P  | ОК                              | *     |
|            | Save                            | Close |

#### ライセンス情報

- 3. Cisco IMC Supervisorには、次の有効なライセンスが必要です。
  - Cisco IMC Supervisor 基本ライセンス。
  - 図に示すように、Cisco IMC Supervisor基本ライセンスの後にインストールするCisco IMC Supervisorバルクエンドポイント有効化ライセンス。

|    | Dashboard System                                              | ns 🔻 Policies 🖲 | Administrati | on 🔻 🛛 Favorite | s        |                                                                                          |  |  |
|----|---------------------------------------------------------------|-----------------|--------------|-----------------|----------|------------------------------------------------------------------------------------------|--|--|
| Li | License                                                       |                 |              |                 |          |                                                                                          |  |  |
| L  | License Keys License Utilization Resource Usage Data          |                 |              |                 |          |                                                                                          |  |  |
|    | 🛞 Refresh 🔟 Favorite 🛛 🙀 Update License 🏽 🌞 Run License Audit |                 |              |                 |          |                                                                                          |  |  |
|    | License Utilization                                           |                 |              |                 |          |                                                                                          |  |  |
|    | License                                                       | Licensed Lin    | Available    | Used            | Status   | Remarks                                                                                  |  |  |
|    | CIMC SUP Base                                                 | 1               |              | 1               | Licensed |                                                                                          |  |  |
|    | Physical Servers                                              | 200             | 200          | 0               | Licensed | Licensed Limit = CIMC-SUP-B01(=2) * 100+ CIMC-SUP-B02(=0) * 250+ CIMC-SUP-B10(=0) * 1000 |  |  |

**注**:これらのライセンスがない限り、サーバをラックアカウントにグループ化するなどのタ スクは実行できません。

#### サーバの検出

4.サーバを検出するには、次のアクションを実行します。

ステップ1:図に示すように、[System] > [Physical Accounts] > [Discovered Devices]に移動します。

| cisco Cisco IMC Supervisor |             |                                     |  |  |  |  |
|----------------------------|-------------|-------------------------------------|--|--|--|--|
| Dashboard                  | Systems 🔻   | Policies  Administration  Favorites |  |  |  |  |
| Physical Accou             | Inventory a | and Fault Status                    |  |  |  |  |
| Rack Groups                | Physical Ac | counts                              |  |  |  |  |

ステップ2:[Configure]をクリ**ックします**。

ステップ3:[検出構成**の基準(Discovery Configuration Criteria**)]ダイアログボックスで、新しいプロファイルを作成するか、既存のプロファイルを編集できます。

ステップ4:新しいプロファイルの作成を図に示します。

ステップ5:[Search Criteria]で、サーバを検出するための適切な方法を選択できます。

ステップ6:この例で[IP Address List]を選択します。

| cisco IMC Supervisor                                             |                                                                                                    |              |
|------------------------------------------------------------------|----------------------------------------------------------------------------------------------------|--------------|
| Dashboard Systems • Administration • Pavarites                   |                                                                                                    |              |
| Physical Accounts                                                | 2                                                                                                    |              |
| License Status   Rack Groups   Rack Accounts   3acovered Devices | e Ubgredes .                                                                                                    |              |
| 🚯 Refresh 🔯 favorite 👙 Configure 🚛 over 🔒 Import 💥               | Discovery Configuration Criteria                                                                                                    |              |
| Discovered Devices                                               | Select Profile Allen> •                                                                                                    |              |
| Device IP Model Version St                                       | Profile Name test                                                                                                    | Profile Name |
|                                                                  | Search Criteria IP Address Range •                                                                                                    |              |
|                                                                  | Starting IP Subnet Mask Range                                                                                                    |              |
|                                                                  | Ending IP Address CSV File<br>Ending IP Address List<br>Exemple: 12:0.0.X+1 orX+1 (Note: Ensure there are no leading or trailing spaces) |              |
|                                                                  | Use Credential Policy                                                                                                    |              |
|                                                                  | User Name •                                                                                                    |              |
|                                                                  | Password                                                                                                    |              |
|                                                                  | Protocol https:::                                                                                                    |              |
|                                                                  | Port 443                                                                                                    |              |
|                                                                  | Submit Close                                                                                                    |              |

ステップ7:検出するサーバのIPアドレスを入力します。

ステップ8:図に示すように、サーバへのログインに使用するユーザ名とパスワード(CIMCクレ デンシャル)を入力します。

| Dashboard Syste     | rms 🔻 Policies 🔻 Ar   | dministration 🔻 | Favorites      |                  |                                        |              |
|---------------------|-----------------------|-----------------|----------------|------------------|----------------------------------------|--------------|
| Physical Accounts   |                       |                 |                |                  |                                        |              |
| License Status Raci | k Groups Rack Account | Discovere       | d Devices Fire | nware Upgrades   |                                        |              |
| 🛞 Refresh 🛛 🔃 Fa    | vorite 🛛 🙀 Configure  | 🌸 Discover      | 👌 Import 🛛 💥   | Discovery Config | uration Criteria                       |              |
| Discovered Devices  |                       |                 |                | Select Profile   | test 💌                                 |              |
| Device IP           | Model                 | Version         |                | Search Criteria  | IP Address List 🔻 *                    |              |
| 10.76.78.44         |                       |                 | 🤪 Failed       |                  |                                        | _            |
| 10.76.78.68         | UCSC-C240-M352        | 2.0(3d)         | 🥑 Success      | IP Addresses     | 10.76.78.44                            | _ *          |
| 10.76.78.72         |                       |                 | 🤪 Failed       | I                | Example: 12.1.0.1,12.1.0.2,12.1.0.3-20 |              |
| 10.76.78.70         | UCSC-C22-M3S          | 1.5(5)          | Success        | ĺ                | Use Credential Policy                  |              |
|                     |                       |                 |                | User Name        | admin                                  | ]•           |
|                     |                       |                 |                | Password         | ******                                 |              |
|                     |                       |                 |                | Protocol         | https 💌                                |              |
|                     |                       |                 |                | Port             | 443 *                                  |              |
|                     |                       |                 |                |                  |                                        |              |
|                     |                       |                 |                |                  |                                        |              |
|                     |                       |                 |                |                  |                                        |              |
|                     |                       |                 |                |                  |                                        |              |
|                     |                       |                 |                |                  |                                        | Submit Close |
|                     |                       |                 |                |                  |                                        | Close        |

ステップ9 : プロファイルが作成されたら、図に示すように、ドロップダウンリストから [**Discover** and Select Profile]をクリックします。

| Dashboard System      | s 🔻 Policies 👻 Ar     | dministration 🔻 | Favorites                      |                                                                     |
|-----------------------|-----------------------|-----------------|--------------------------------|---------------------------------------------------------------------|
| Physical Accounts     |                       |                 |                                |                                                                     |
| License Status Rack ( | Groups   Rack Account | Discovered      | d Devices Firmware Upgrades    |                                                                     |
| 🛞 Refresh 🛛 🔝 Favo    | rite<br>🐥 Configure   | 🌼 Discover 🤙    | mport 💥 Delete Profile 🛛 👙 Cle | ear                                                                 |
| Discovered Devices    |                       |                 |                                |                                                                     |
| Device IP             | Model                 | Version         | State                          | Status                                                              |
| 10.76.78.44           |                       |                 | 🤪 Failed                       | "Model R250-2480805 is not supported."                              |
| 10.76.78.68           | UCSC-C240-M3S2        | 2.0(3d)         | Success                        | N/A                                                                 |
| 10.76.78.72           |                       |                 | 🤪 Failed                       | "Version is not supported. Only versions above 1.5(4) are supported |
| 10.76.78.70           | UCSC-C22-M3S          | 1.5(5)          | Success                        | N/A                                                                 |
|                       |                       |                 |                                | Discover Devices                                                    |
|                       |                       |                 |                                | Select Profile test<br>test<br>test_2<br>test_1<br>test_4           |

ステップ10:適切なプロファイルを選択した後、[送信(**Submit)]をクリック**し、図に示す[結果の 送信(Submit Result)]で[OK]をクリックします。

|                 | Discover Devices           |
|-----------------|----------------------------|
|                 | Select Profile test 🔻      |
| Submit Result   | Submit Close               |
| Device discover | ry initiated successfully. |
| [               | ок                         |

ステップ11:プロファイル内のデバイスがサポートされている最小条件と一致しない場合、デバイスが検出されない理由は、図に示すように[Status]セクションに示されます。

|                                                                               | Dashboard Systems                                                             | 🔽 Policies 👻 Ad | Iministration 🔻 | Favorites |       |  |                                                                       |        |
|-------------------------------------------------------------------------------|-------------------------------------------------------------------------------|-----------------|-----------------|-----------|-------|--|-----------------------------------------------------------------------|--------|
| 1                                                                             | hysical Accounts                                                              |                 |                 |           |       |  |                                                                       |        |
|                                                                               | License Status Rack Groups Rack Accounts Discovered Devices Firmware Upgrades |                 |                 |           |       |  |                                                                       |        |
| 😵 Refresh 🔝 Favorite 👙 Configure 👙 Discover 🔒 Import 💥 Delete Profile 👙 Clear |                                                                               |                 |                 |           |       |  |                                                                       |        |
|                                                                               | Discovered Devices                                                            |                 |                 |           |       |  |                                                                       |        |
|                                                                               | Device IP                                                                     | Model           | Version         |           | State |  | Status                                                                |        |
| Ш                                                                             | 10.76.78.44                                                                   |                 |                 | 😝 Failed  |       |  | "Model R250-2480805 is not supported."                                | test   |
| Ш                                                                             | 10.76.78.68                                                                   | UCSC-C240-M3S2  | 2.0(3d)         | Success   |       |  | N/A                                                                   | test_1 |
| Ш                                                                             | 10.76.78.72                                                                   |                 |                 | 🥃 Failed  |       |  | "Version is not supported. Only versions above 1.5(4) are supported." | test_2 |
|                                                                               | 10.76.78.70                                                                   | UCSC-C22-M3S    | 1.5(5)          | Success   |       |  | N/A                                                                   | test_4 |
| Ш                                                                             |                                                                               |                 |                 |           |       |  |                                                                       |        |
| /11                                                                           |                                                                               |                 |                 |           |       |  |                                                                       |        |

#### ラックグループの追加

5. Cisco IMC Supervisorに新しいラックグループを追加する場合は、この手順を実行します。

ステップ1:[システム(Systems)] > [物理アカウント(Physical Accounts)] > [ラックグループ(Rack Groups)]に移動します。

ステップ2:[Create]をクリ**ックします**。

ステップ3:[Create Rack Group]ボックスでグループ名と説明を指定します。

ステップ4:図に示すように[Create]をクリックします。

| Dashboard Systems  Policies  Administration  Favorites         |                         |
|----------------------------------------------------------------|-------------------------|
| Physical Accounts                                              |                         |
| Rack Groups Rack Accounts Discovered Devices Firmware Upgrades |                         |
| 🛞 Refresh 🛛 Eavorite 🕤 Create 🚛 Modify 💥 Delete                |                         |
| Rack Groups                                                    |                         |
| Group Name                                                     | Description             |
|                                                                | Create Rack Group       |
|                                                                | Group Name Test_Servers |
|                                                                | Create Close            |

ステップ5:グループ名を作成したら、図に示すようにグループ名が表示されます。

| Dashboard       | Systems ▼ Policies ▼ Administration ▼ Favorites    |  |  |  |  |  |  |  |
|-----------------|----------------------------------------------------|--|--|--|--|--|--|--|
| Physical Accour | Physical Accounts                                  |  |  |  |  |  |  |  |
| Rack Groups     | Rack Accounts Discovered Devices Firmware Upgrades |  |  |  |  |  |  |  |
| 🚯 Refresh       | 😵 Refresh 💷 Favorite  🏫 Create 🛛 🏘 Modify 🔀 Delete |  |  |  |  |  |  |  |
| Rack Groups     |                                                    |  |  |  |  |  |  |  |
| Group Name      |                                                    |  |  |  |  |  |  |  |
| Default Group   | Default provided rack group                        |  |  |  |  |  |  |  |
| Test_Servers    | All test servers go here                           |  |  |  |  |  |  |  |
|                 |                                                    |  |  |  |  |  |  |  |

#### ラックアカウントの追加

6. Cisco IMC Supervisorに新しいラックグループを追加する場合は、この手順を実行します。

ステップ メニューバーから[システム]を**選択します**。 1: ステップ2. タブをクリックします。 をクリックします。 手順 3: [アカウントの作成]ダイアログボックスで、次のフィールドに値を入力します。 ステップ 4 : フィールド 説明 フィールド ラックアカウントのわかりやすい名前 フィールド ラックマウントサーバのIPアドレス [Description] フィール (オプション)ラックアカウントの説明 ド チェックボックス (オプション)クレデンシャルポリシーをすでに作成している場合( このチェックボックスをオンにすると、 ドロップダウンリスト ドロップダウンリストからポリシーを選択します チェックボックスをオフにした場合 フィールド ラックマウントサーバのログインID [Password] フィール ラックマウントサーバのログインIDのパスワード ド [Protocol] ドロップダ リストから[https]または[http]を選択します ウンリスト [Port]フィールド 選択したプロトコルに関連付けられているポート番号 [Rack Group] ドロッ リストからラック グループを選択します。 プダウンリスト [Contact] フィールド (オプション)アカウントの連絡先電子メールアドレス [Location] フィールド (オプション)アカウントの場所

ステップ1:[Rack Group]のドロップダウンリストで、図に示すように[**Default Group**]または以前に 定義したグループを選択できます。

ステップ2:この操作が完了したら、指定したサーバが選択したラックグループに属する必要があります。

| Dashboard Systems V    | Policies 👻 Administration 👻 F   | avorites        |                |                       |                      |
|------------------------|---------------------------------|-----------------|----------------|-----------------------|----------------------|
| Physical Accounts      |                                 |                 |                |                       |                      |
| Rack Groups Rack Accou | Ints Discovered Devices Firmwar | re Upgrades     | [              |                       |                      |
| 🛞 Refresh 🛛 🔝 Favorite | 🖶 Add 🛛 💥 Delete                |                 | Create Account | t                     | _                    |
| Rack Accounts          |                                 |                 | Account Name   | BGL-14-Floor1-Rack1   |                      |
| Account Name           | Account Type                    | Connection Stat | Server IP      | 10.76.78.44           | It Inventory Updated |
| BGL-14-Floor1-Rack3    | Cisco Rack Server               | U Success       |                |                       | 6, 2014 06:21:12 UTC |
| BGL-14-Floor1-Rack2    | Cisco Rack Server               | U Success       | Description    | C22M3                 | 5, 2014 09:55:25 UTC |
|                        |                                 |                 |                | Use Credential Policy |                      |
|                        |                                 |                 | User Name      | admin 🔶               |                      |
|                        |                                 |                 | Password       | *****                 |                      |
|                        |                                 |                 | Protocol       | https •               |                      |
|                        |                                 |                 | Port           | 443 .                 |                      |
|                        |                                 |                 | Rack Group     | Default Group         |                      |
|                        |                                 |                 | Contact        | Test_Servers          |                      |
|                        |                                 |                 | Location       |                       |                      |
|                        |                                 |                 |                | Submit Clos           | e                    |
|                        |                                 |                 |                |                       |                      |

#### メール セットアップの設定

7.セットアップメールを設定するには、次の手順を実行します。

ステップ1:[Administration] > [Mail Setup]に移動します。

ステップ2:要求された詳細を入力します。

ステップ3:図に示すように、[Send Test Email] チェックボックスをオンにし、指定した電子メ ールアドレスでテストメールを受信したかどうかを確認できます。

| cisco Cisco IMC Supervi             | sor                                                 |
|-------------------------------------|-----------------------------------------------------|
| Dashboard Systems 🔻 Policies 🔻      | Administration  Favorites                           |
| System                              |                                                     |
| System Information Mail Setup Sys   | stem Tasks User Roles Email Alert Rules             |
| Outgoing Email Server (SMTP)        | 10.106.93.10 *                                      |
| Outgoing SMTP Port                  | 25 *                                                |
| Outgoing SMTP User                  |                                                     |
| Outgoing SMTP Password              |                                                     |
| Outgoing Email Sender Email Address | mohammhu1@ciscolab.com *                            |
| Server IP Address                   | 10.104.213.77 *                                     |
| Test Email Address                  | Send Test Email<br>mohammhu2@ciscolab.com *<br>Save |

ステップ4:図に示すように、テストメールを受信する必要があります。

| Dashboard Systems 🔻 Policies 🔻     | Administration V Favorites                                |
|------------------------------------|-----------------------------------------------------------|
| System                             |                                                           |
| License Status System Information  | Mail Setup System Tasks User Roles Email Alert Rules      |
| Outgoing Email Server (SMTP)       | 10.106.93.10                                              |
| Outgoing SMTP Port                 | 25 •                                                      |
| Outgoing SMTP User                 | administrator                                             |
| Outgoing SMTP Password             | * * * * * * * * *                                         |
| Outgoing Email Sender Email Addres | Submit Result                                             |
| Server IP Address                  | Successfully updated mail settings. Test email succeeded. |
|                                    | ок                                                        |

ステップ5:同じセクションで、[Email Alert Rules Settings]に移動し、図に示すように[**Enable** Alert]チェックボックスをオンにします。

**注:**現時点(Cisco IMC Supervisorリリース1.0を含む)では、重大レベル以上の障害に関す る通知のみがサポートされています。

| Dashboard       | Systems 🔻 Policies 👻 🕅 Adr | inistration 🔻 | Favorites     |                                       |
|-----------------|----------------------------|---------------|---------------|---------------------------------------|
| System          |                            |               |               |                                       |
| System Informa  | tion Mail Setup System Tas | user Roles    | Email Alert I | Rules                                 |
| 🛞 Refresh       | 📑 Favorite 🛛 🌞 Settings    |               |               |                                       |
| Email Alert Rul | es                         |               |               |                                       |
| Alert Level     | Email Addresses            | Severity      |               | Enabled                               |
| SYSTEM          | moahmmhu@ciscolab.com      | critical      | Yes           |                                       |
|                 |                            |               |               |                                       |
|                 |                            |               |               | Email Alert Rule Settings             |
|                 |                            |               |               | Email Addresses moahmmhu@ciscolab.com |
|                 |                            |               |               | Severity critical                     |
|                 |                            |               |               | ☑ Enable Alert                        |
|                 |                            |               |               | Submit Close                          |

ステップ6:システムで重大な障害が発生した場合、メールの設定が正常に動作していれば、図に 示すようにメールを受信する必要があります。

| Server IP   | Host name            | Severity | Code  | Cause                    | Description                                                                                                    | Created                           | Affected<br>DN                                                |
|-------------|----------------------|----------|-------|--------------------------|----------------------------------------------------------------------------------------------------|-----------------------------------|---------------------------------------------------------------|
| 10.76.78.70 | bgl-sv-<br>c22-m3-01 | critical | F1007 | equipment-<br>inoperable | Storage<br>Virtual Drive<br>0 is<br>inoperable:<br>Check<br>storage<br>controller, or<br>reseat the<br>storage drive | Thu Dec<br>25<br>12:10:19<br>2014 | sys/rack-<br>unit-1/board<br>/storage-<br>SAS-SLOT-<br>2/vd-0 |

Firmware Upgrade

8.ファームウェアをアップグレードする場合は、この手順を実行します。

ステップ1:[システム(Systems)] > [物理アカウント(Physical Accounts)]に移動します。

ステップ2:タブをクリッ**クします**。

ステップ3:[Configure Profile]をクリックします。

ステップ4:[Download Firmware]ダ**イアログボックス**で、新しいプロファイルを作成するか、既存 のプロファイルを編集できます。

| フィールド                             | 説明                                                 |
|-----------------------------------|----------------------------------------------------|
|                                   | ドロップダ <b>ウン</b> リストから[新規]を選択します。                   |
| フィールド                             | プロファイルの記述名。                                        |
| ドロップダウンリスト                        | 次のオプションのいずれかを選択します。                                |
|                                   | ・ローカルHTTPサーバ:.isoイメージはローカルのCisco IMCス              |
|                                   | ーバイザに保存されます。                                       |
|                                   | <ul> <li>ネットワークパス:.isoイメージはネットワークに保存されま</li> </ul> |
| フィールド                             | シスコのログイン ユーザ名を入力します。                               |
| フィールド                             | シスコのログイン パスワードを入力します。                              |
| チェックボックス                          | (オプション)このチェックボックスをオンにして、プロキシ設築                     |
|                                   | 効にし、次のフィールドに入力します。                                 |
|                                   | ・[Host Name]フィールド:プロキシ設定のホスト名を入力しま                 |
|                                   | • [Port]フィールド:プロキシ設定のポートを入力します                     |
| [Enable Proxy Authentication] チェッ | (オプション)プロキシ認証を有効にするには、このチェックボン                     |
| クボックス                             | をオンにし、次のフィールドに入力します。                               |
|                                   | ・[Proxy User Name]フィールド:プロキシ認証のプロキシユー              |
|                                   | を入力します                                             |
|                                   | • [Proxy Password]フィールド:プロキシユーザ名のパスワード             |
|                                   | 力します                                               |
| [Platform] ドロップダウンリスト             | ドロップダウン リストからプラットフォームを選択します。                       |
| ドロップダウンリスト                        | ドロップダウン リストから .iso イメージを選択します。                     |
|                                   |                                                    |

ステップ5:図に示すようにNewプロファイルを設定します。

| hysical Accounts     | 1                    |           |                  | 2                      |                                    |  |
|----------------------|----------------------|-----------|------------------|------------------------|------------------------------------|--|
| Rack Groups Rack Act | counts    Discovered | Devices 3 | mware Upgrades   | <b>—</b>               |                                    |  |
| 🐣 Refresh 🛛 🔝 Favor  | rite 🛛 🌞 Configure P | rofile 🦛  | pgrade Image 🛛 💥 | Delete Image 🛛 💥 Delet | e Profile 🛛 🌞 Clear                |  |
| Firmware Upgrades    |                      |           |                  | Download Firmware      |                                    |  |
| Type                 | Device IP            | Model     | Version N/A      | Select Profile         | <new></new>                        |  |
| opyrase image        | 10.70.70.72          |           | 100              | Profile Name           | upgrade_2.0                        |  |
|                      |                      |           |                  | Download Option        | Local HTTP Server                  |  |
|                      |                      |           |                  | User Name (cisco.con   | Local HTTP Server     Network Path |  |
|                      |                      |           |                  | Password (cisco.com)   | •                                  |  |
|                      |                      |           |                  |                        | Enable Proxy Configuration         |  |
|                      |                      |           |                  |                        | Enable Proxy Authentication        |  |
|                      |                      |           |                  | Platform               | <select></select>                  |  |
|                      |                      |           |                  | Available Image        | •                                  |  |
|                      |                      |           |                  |                        |                                    |  |

ステップ6:この例のダウンロード**オプション**として[Network Path]を選択します。(オプション として CIFS と NFS があります。)

ステップ7:図に示すように、[Submit]をクリックします。

| Dashboard Systems 🔻     | Policies 🔻 🖉  | Administration 🔻 | Favorites      |               |                                                                                          |
|-------------------------|---------------|------------------|----------------|---------------|------------------------------------------------------------------------------------------|
| Physical Accounts       |               |                  |                |               |                                                                                          |
| Rack Groups Rack Accoun | ts Discovered | Devices Firm     | ware Upgrade   | 5             |                                                                                          |
| 🛞 Refresh 🛛 🔃 Favorite  | 🌸 Configure P | Profile 🛛 🌞 Upg  | rade Image 🛛 🖇 | 🕻 Delete Imag | e 💥 Delete Profile 🛛 🐥 Clear                                                             |
| Firmware Upgrades       |               |                  |                |               | Download Firmware                                                                        |
| Туре                    | Device IP     | Model            | Version        | Stat          | Select Profile Upgrade_2.0 🔻                                                             |
| Upgrade Image           | 10.76.78.72   |                  | N/A            | FAILEC        | Download Option Network Path 💌 🔶                                                         |
|                         |               |                  |                |               | Server Type CIFS 💌 🔶                                                                     |
|                         |               |                  |                |               | Remote IP 10.76.78.180 *                                                                 |
|                         |               |                  |                |               | Remote Share 10.76.78.180\iso\ucs\C-Series\HUU\ *<br>Example: NFS: /nfs, CIFS: sharename |
|                         |               |                  |                |               | Remote File Name ucs-c420-huu-1.5.7e.iso *                                               |
|                         |               |                  |                |               | User Name bglsv                                                                          |
|                         |               |                  |                |               | Password *********                                                                       |
|                         |               |                  |                |               |                                                                                          |
|                         |               |                  |                |               | Submit Close                                                                             |
|                         |               |                  |                |               |                                                                                          |

ステップ8:[Upgrade Image]をクリ**ックします**。

ステップ9:[**Select...]をクリックします。** 図に示すように、アップグレードするサーバを選択しま す。

| Dashboard       | Systems 🔻 Po   | olicies 🔻 🛛 Adminis | stration 🔻 🛛 Fav | orites     |                |                              |
|-----------------|----------------|---------------------|------------------|------------|----------------|------------------------------|
| hysical Account | ts             |                     |                  |            |                |                              |
| Rack Groups     | Rack Accounts  | Discovered Device   | 5 Firmware I     | Upgrades   |                |                              |
| 🛞 Refresh [     | 🖪 Favorite – 🌞 | Configure Profile   | 🌸 Upgrade In     | nage 🤲 Dek | te Image 🛛 💥 D | elete Profile 🛛 🌞 Clear      |
| Firmware Upgra  | ides           |                     |                  |            |                |                              |
| Туре            | Device IP      | Model               | Version          | State      | Status         |                              |
|                 |                |                     |                  |            |                |                              |
|                 |                |                     |                  |            |                |                              |
|                 |                |                     |                  |            |                | Upgrade Firmware             |
|                 |                |                     |                  |            |                | Select Profile Upgrade 2.0 V |
|                 |                |                     |                  |            |                |                              |
|                 |                |                     |                  |            |                | Select Servers Select •      |
|                 |                |                     |                  |            |                |                              |
|                 |                |                     |                  |            |                | Submit Close                 |

ステップ10:この例では、単一のサーバが選択されます。

ステップ11:図に示すように、[Select]をクリックします。

| Dashboard Systems V Policies V Administrat | tion 🔻 Favorites  |                      |                   |             |             |              |               |
|--------------------------------------------|-------------------|----------------------|-------------------|-------------|-------------|--------------|---------------|
|                                            |                   |                      |                   |             |             |              |               |
|                                            | Firmware Upgrades |                      |                   |             |             |              |               |
| 🛞 Refresh 🔝 Favorite 👹 Configure Profile 👹 | Upgrade Image 🔰   | Delete Image 💥 Delet | e Profile 🛛 🌼 Cle | iar.        |             |              |               |
|                                            | Select            |                      |                   |             |             |              |               |
|                                            | ier               |                      |                   |             |             | 7            |               |
|                                            | Product Name      | Product ID           | Power State       | IP Address  | Description | Firmware Ver | Rack Group    |
|                                            | UCS C22 M3S       | bgl-sv-c22-m3-01     | 🥥 on              | 10.76.78.70 |             | 1.5(5)       |               |
|                                            | UCS C420 M3       | ucs-c420-m3          | 📔 on              | 10.76.78.72 |             | 1.5(7e)      |               |
|                                            |                   |                      |                   |             |             |              |               |
|                                            |                   |                      |                   |             |             |              |               |
|                                            |                   |                      |                   |             |             |              |               |
|                                            |                   |                      |                   |             |             |              |               |
|                                            |                   |                      |                   |             |             |              |               |
|                                            |                   |                      |                   |             |             |              |               |
|                                            |                   |                      |                   |             |             |              |               |
|                                            |                   |                      |                   |             |             |              |               |
|                                            |                   |                      |                   |             |             |              |               |
|                                            | Total 2 items     |                      |                   |             |             |              |               |
|                                            |                   |                      |                   |             |             |              | Select Cancel |

ステップ12:選択したサーバが表示されます。

ステップ13:図に示すように、[Submit]をクリックします。

| Upgrade Firmware                            |
|---------------------------------------------|
| Select Profile Upgrade_2.0 💌 *              |
| Select Servers Select BGL-14-Floor1-Rack2 * |
| Submit Close                                |

**注**: Cisco IMCバージョン2.0(x)をアップグレードする場合は、デフォルトのCisco IMCパス ワードを変更する必要があります。

ステップ14:アップグレードのステータスを確認するには、図に示すように、[System] > [Inventory and Fault Status]に移動します。

| uluilu C                      | cisco IMC                  | Supervisor                                                                        |
|-------------------------------|----------------------------|-----------------------------------------------------------------------------------|
| Dashboard                     | Systems 🔻                  | Policies  Administration  Favorites                                               |
| Physical Accou<br>Rack Groups | Inventory a<br>Physical Ac | and Fault Status<br>counts<br>International Discover ou Devices Firmware Upgrades |

ステップ15:[Rack Groups]を展開し、サーバが以前に入力された適切なグループを選択します。

ステップ16:[ラックサーバ]をクリックし、適切なサーバを選択します。

ステップ17:これが完了したら、リモートオプションを含む追加の行がポップアップ表示されます。

ステップ18:この行から[KVM Console]をクリックすると、図に示すようにアップグレードのア クションが表示されます。

| Dashboard Systems ▼ Policies ▼ Administration ▼ Favorites |              |                                                                                                    |                      |            |                 |                 |             |               |             |                 |
|-----------------------------------------------------------|--------------|----------------------------------------------------------------------------------------------------|----------------------|------------|-----------------|-----------------|-------------|---------------|-------------|-----------------|
| Inventory and Fault Status for Default Group              |              |                                                                                                    |                      |            |                 |                 |             |               |             |                 |
|                                                           | Summary Rad  | k Servers Faults More                                                                                                   | Reports              |            |                 |                 |             |               |             |                 |
| 🔻 🏝 Rack Groups                                           | 😵 Refresh [  | 🛓 Favorite 🛛 👙 Power ON                                                                                                 | 👙 Power OFF 🛛 🚔 Shut | Down 🌸 Han | d Reset 🛛 👙 Pow | ver Cycle 🛛 🌞 K | VM Console  | 📑 bunch GUI 😽 | Locator LED | 😤 Set Label 🛛 🛞 |
| A Default Group                                           | Rack Servers |                                                                                                    |                      |            |                 |                 | -           |               |             | (a) (c)         |
| A Test_Servers                                            |              | 1                                                                                                    | 1                    |            |                 |                 |             |               |             |                 |
|                                                           | Product Name | Product Name Product ID Host Name Power State Overall Serve Overall Meme IP Address User Label Description Firmware Ver |                      |            |                 |                 |             |               |             |                 |
|                                                           | UCS C22 M3S  | UCS C22 M3S UCSC-C22-M3S bgl-sv-c22-m3-01 i off Severe Fault N/A 10.76.78.70 1.5(5)                                     |                      |            |                 |                 |             |               |             |                 |
|                                                           | UCS C420 M3  | UCSC-C420-M3                                                                                                    | ucs-c420-m3          | 😜 on       | Moderate Fault  | N/A             | 10.76.78.72 |               |             | 1.5(7e)         |

### テクニカルサポートデータのリモートサーバへのエクスポート

9.テクニカルサポートデータを抽出するには、次のアクションを実行します。

ステップ1:[Systems] > [Inventory and Fault Status for Default Group]に移動します。

ステップ2:[ラックグループ]を展開し、サーバを含むラックグループを選択します。

ステップ3:図に示すように[Rack Servers]タブを選択します。

| Dashboard Systems ▼ Policies ▼ Administration ▼ Favorites |                                                                                     |                                                                                                    |                      |               |                 |                 |                |              |               |                 |
|-----------------------------------------------------------|-------------------------------------------------------------------------------------|----------------------------------------------------------------------------------------------------|----------------------|---------------|-----------------|-----------------|----------------|--------------|---------------|-----------------|
| Inventory and Fault Status for D                          | Inventory and Fault Status for Default Group                                        |                                                                                                    |                      |               |                 |                 |                |              |               |                 |
|                                                           | Summary Ra                                                                          | k Servers Faults More                                                                                      | Reports              |               |                 |                 |                |              |               |                 |
| 🔻 🦺 Rack Groups                                           | 🚯 Refresh [                                                                         | 🎚 Favorite 🛛 🏾 🍄 Power ON                                                                                  | 👙 Power OFF 🛛 🏘 Shut | Down 🏼 🁙 Hara | d Reset 🛛 👙 Pow | rer Cycle 🛛 🁙 K | VM Console 🛛 🍓 | Launch GUI 🚦 | 😔 Locator LED | 👙 Set Label 🛛 🚊 |
| A Default Group                                           | Rack Servers                                                                        |                                                                                                    |                      |               |                 |                 |                |              |               | (B) (           |
| A Test Servers                                            | Ruck Derverb                                                                        | -                                                                                                    | -                    |               |                 |                 |                |              |               |                 |
|                                                           | Product Name                                                                        | Product ID Host Name Power State Overall Serve Overall Memé IP Address User Label Description Firmware Ver |                      |               |                 |                 |                |              |               |                 |
|                                                           | UCS C22 M3S UCSC-C22-M3S bgl-sv-c22-m3-01 🕘 off Severe Fault N/A 10.76.78.70 1.5(5) |                                                                                                    |                      |               |                 |                 |                |              |               |                 |
|                                                           | UCS C420 M3                                                                         | UCSC-C420-M3                                                                                               | ucs-c420-m3          | 😑 on          | Moderate Fault  | N/A             | 10.76.78.72    |              |               | 1.5(7e)         |
|                                                           |                                                                                     |                                                                                                    |                      |               |                 |                 |                |              |               |                 |

ステップ4:リストからサーバをダブルクリックして詳細を表示するか、リストからサーバをクリ

ックし、次に図に示すように、右端の下矢印から[View Details]をクリックします。

| 췋 Locator LED | 👙 Set Label  | 🧮 View Details | Anage Tag    |
|---------------|--------------|----------------|--------------|
|               | <b>\$</b>    | 🖪 😨 🔍          | Favorite     |
| Description   | Firmware Ver | Inventory St   | Power ON     |
|               | 1.5(5)       | SUCCESS        | Power OFF    |
|               | 1.5(7e)      | SUCCESS        | Shut Down    |
|               | (/           |                | Hard Reset   |
|               |              | _              | Power Cycle  |
|               |              | _              | KVM Console  |
|               |              |                | Launch GUI   |
|               |              | _              | Locator LED  |
|               |              |                | Set Label    |
|               |              | _              | View Details |
|               |              |                | Manage Tag   |
|               |              | _              | Add Tags     |
|               |              |                | Delete Tags  |
|               |              |                | -            |
|               |              |                |              |
|               |              |                |              |
|               |              |                |              |

ステップ5:[Tech Support]タブをク**リックし**てください。

ステップ6:適切なネットワークタイプを選択して、図に示すようにファイルをアップロードしま す。

| Dashboard Systems  Policies  Administration  Favorites                                                                                                    |                              |  |  |  |  |  |  |  |  |  |  |
|----------------------------------------------------------------------------------------------------|------------------------------|--|--|--|--|--|--|--|--|--|--|
| Inventory and Fault Status for Default Group > Rack Server (BGL-14-Floor1-Rack3)                                                                                                    |                              |  |  |  |  |  |  |  |  |  |  |
| Summary    CPUs    Hemory    PSUs    PCL Adapters    VIC Adapters    Network Adapters    Storage Adapters    Faults    Cisco IMC Log    System Event Log    TPM    Fault History    Tech Su |                              |  |  |  |  |  |  |  |  |  |  |
| 😤 Refresh 🔢 Favorite 🌸 Upload Logs 🌸 Clear                                                                                                    |                              |  |  |  |  |  |  |  |  |  |  |
| Tech Support                                                                                                    |                              |  |  |  |  |  |  |  |  |  |  |
| Server IP Status Protocol                                                                                                    |                              |  |  |  |  |  |  |  |  |  |  |
|                                                                                                    | Upload Tech Support Logs     |  |  |  |  |  |  |  |  |  |  |
|                                                                                                    | Network Type                 |  |  |  |  |  |  |  |  |  |  |
|                                                                                                    | SCP Server IP/Host name SFTP |  |  |  |  |  |  |  |  |  |  |
|                                                                                                    | Path and File name           |  |  |  |  |  |  |  |  |  |  |
|                                                                                                    | User name 🔶                  |  |  |  |  |  |  |  |  |  |  |
|                                                                                                    | Password                     |  |  |  |  |  |  |  |  |  |  |
|                                                                                                    | Submit Close                 |  |  |  |  |  |  |  |  |  |  |

ステップ7:この例でTFTPを選択します。

### ステップ8:図に示すように、[Submit]をクリックします。

| Dashboard Systems Volicies V Administration V Favorites                                                                                                   |                                                                |  |  |  |  |  |  |  |  |  |  |
|----------------------------------------------------------------------------------------------------|----------------------------------------------------------------|--|--|--|--|--|--|--|--|--|--|
| Inventory and Fault Status for Default Group > Rack Server (BGL-14-Floor1-Rack3)                                                                          |                                                                |  |  |  |  |  |  |  |  |  |  |
| Summary CPUs Memory PSUs PCI Adapters VIC Adapters Network Adapters Storage Adapters Faults Cisco IMC Log System Event Log TPM Fault History Tech Support |                                                                |  |  |  |  |  |  |  |  |  |  |
| 🛞 Refresh 🔝 Favorite 👙 Upload Logs 🌞 Clear                                                                                                    |                                                                |  |  |  |  |  |  |  |  |  |  |
| Tech Support                                                                                                    |                                                                |  |  |  |  |  |  |  |  |  |  |
| erver IP Status Protocol                                                                                                    |                                                                |  |  |  |  |  |  |  |  |  |  |
|                                                                                                    | Upload Tech Support Logs                                       |  |  |  |  |  |  |  |  |  |  |
|                                                                                                    | Network Type                                                   |  |  |  |  |  |  |  |  |  |  |
|                                                                                                    | HTTP Server IP/Host name 64.103.238.114                        |  |  |  |  |  |  |  |  |  |  |
|                                                                                                    | Path and File name C:\Users\mohammhu\Desktop\TAC\C220M3logs.ta |  |  |  |  |  |  |  |  |  |  |
|                                                                                                    | File extension should be <filename>.tar.gz</filename>          |  |  |  |  |  |  |  |  |  |  |
|                                                                                                    |                                                                |  |  |  |  |  |  |  |  |  |  |
|                                                                                                    |                                                                |  |  |  |  |  |  |  |  |  |  |
|                                                                                                    |                                                                |  |  |  |  |  |  |  |  |  |  |
|                                                                                                    | Submit Close                                                   |  |  |  |  |  |  |  |  |  |  |

# ステップ9:このスナップショットは、ログが指定された場所に正常にアップロードされたことを示します。

| Summary      | CPU                                        | Memory       | PSUs  | PCI Adapters | VIC Adapters | Network Adapters | Storage Adapters | Faults | Cisco IMC Log | System Event Log | TPM | Fault History | Tech Support |
|--------------|--------------------------------------------|--------------|-------|--------------|--------------|------------------|------------------|--------|---------------|------------------|-----|---------------|--------------|
| 🛞 Refresh    | 🗞 Refresh 🔟 Favorite 👙 Upload Logs 🙀 Clear |              |       |              |              |                  |                  |        |               |                  |     |               |              |
| Tech Support |                                            |              |       |              |              |                  |                  |        |               |                  |     |               |              |
| Server IP    | Server IP Status Protocol                  |              |       |              |              |                  |                  |        |               |                  |     |               |              |
| 10.76.78.70  | )                                          | completed (1 | 00 %) | TFTP         |              |                  |                  |        |               |                  |     |               |              |
|              |                                            |              |       |              |              |                  |                  |        |               |                  |     |               |              |

### 確認

現在、この設定に使用できる確認手順はありません。

# トラブルシュート

現在、この設定に関する特定のトラブルシューティング情報はありません。